## ้คู่มือการลงทะเบียนเข้าใช้งานระบบตรวจติดตามสถานประกอบกิจการไฟฟ้า (ผู้รับใบอนุญาตยืนยันตนเอง)

<u>หมายเหตุ</u> สถานประกอบกิจการไฟฟ้าสามารถลงทะเบียนได้เพียง 1 ผู้ใช้งานต่อ 1 ใบอนุญาตเท่านั้น

| <b>ขั้นตอนที่ 1</b> เปิด           | Web browser ไปยัง <u>https://p</u> | ostaudit-erc.com/selfdecla | are กดที่ปุ่ม 📝 | Register | เพื่อเข้าสู่ |         |
|------------------------------------|------------------------------------|----------------------------|-----------------|----------|--------------|---------|
| 📀 โครงการตรวจสอบติดตาม ตามเงื่อนไข | x +                                |                            |                 |          |              | o – o × |
| ← → C @ postaudit-er               | rc.com/selfdeclare/login           |                            |                 |          |              | e Guest |
| жо.,<br>Д                          |                                    | E-mail                     | Declaration     | **•<br># |              |         |
|                                    |                                    | Remember Me                | C Register      |          |              |         |

ขั้นตอนที่ 2 หลังจากกดปุ่ม 🖻 Register ระบบจะนำท่านเข้าสู่หน้าลงทะเบียนเข้าใช้ระบบ จากนั้นให้ผู้ลงทะเบียนกรอก ข้อมูล เลขที่ใบอนุญาตของท่านให้ถูกต้อง และข้อมูลผู้ใช้งานระบบให้ครบถ้วน ทั้ง 5 ช่อง โดย ต่อหนึ่งเลขที่ใบอนุญาตจะ สามารถลงทะเบียนได้เพียงครั้งเดียวเท่านั้น เมื่อกรอกข้อมูลครบถ้วนและตรวจสอบข้อมูลเรียบร้อยแล้ว ให้กดที่ปุ่ม 🖉 ลงกะเบียน

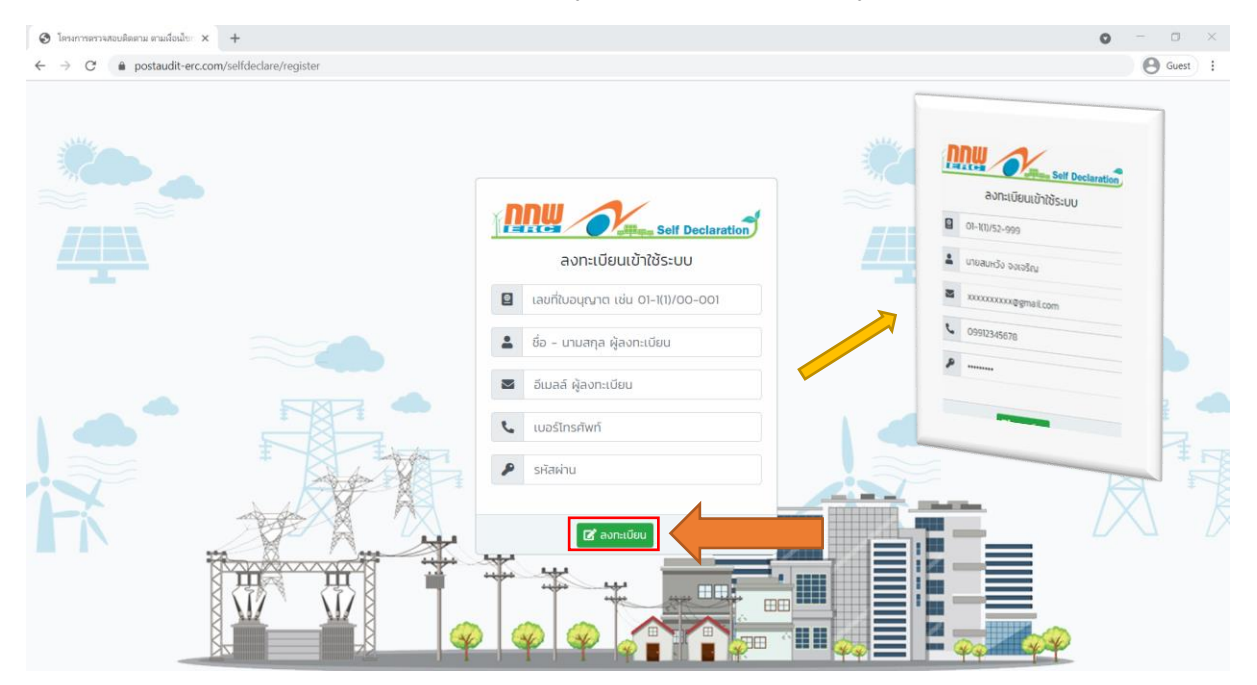

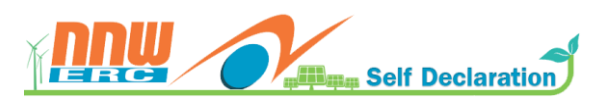

## คู่มือการลงทะเบียนเข้าใช้งานระบบตรวจติดตามสถานประกอบกิจการไฟฟ้า (ผู้รับใบอนุญาตยืนยันตนเอง)

**ขั้นตอนที่ 3** หลังจากกรอกข้อมูลเพื่อลงทะเบียนเรียบร้อยแล้วและกดที่ปุ่ม **เร**ลงกะเบียน ยังอีเมลที่ผู้ลงทะเบียนได้ลงทะเบียนไว้ และแสดงข้อความ การลงทะเบียนสำเร็จ

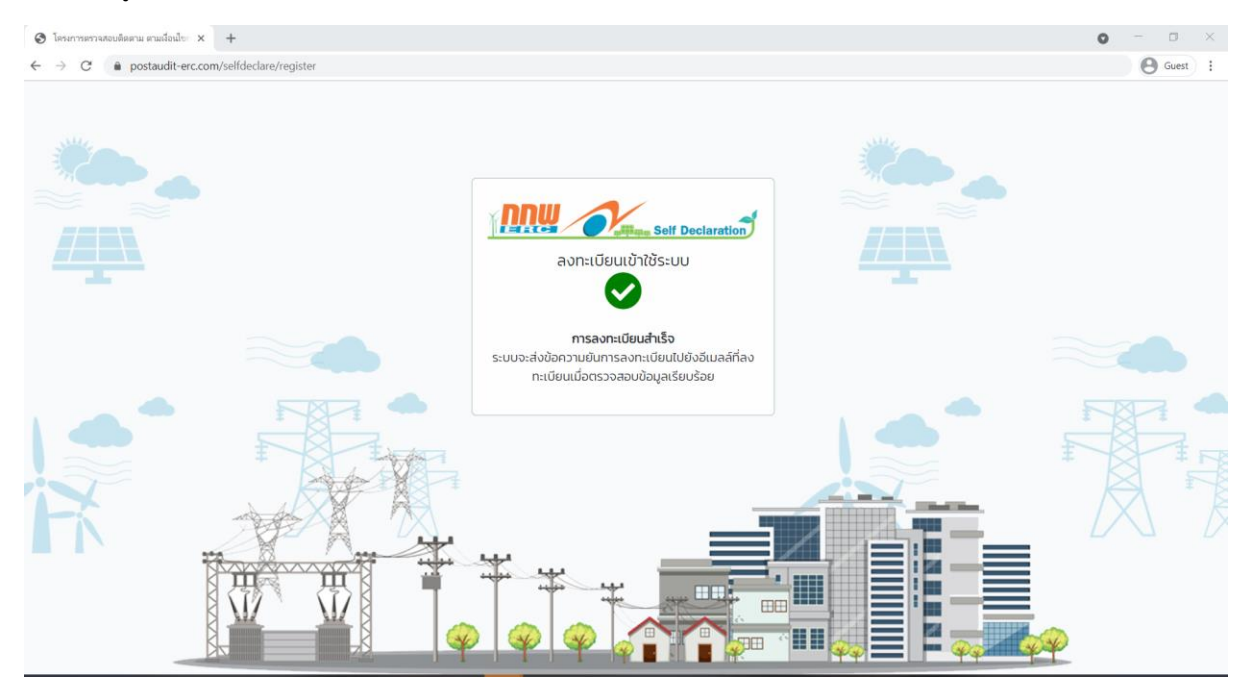

หากเลขที่ใบอนุญาตของท่านได้ดำเนินการลงทะเบียนแล้ว ระบบจะแจ้งเตือนข้อความดังนี้

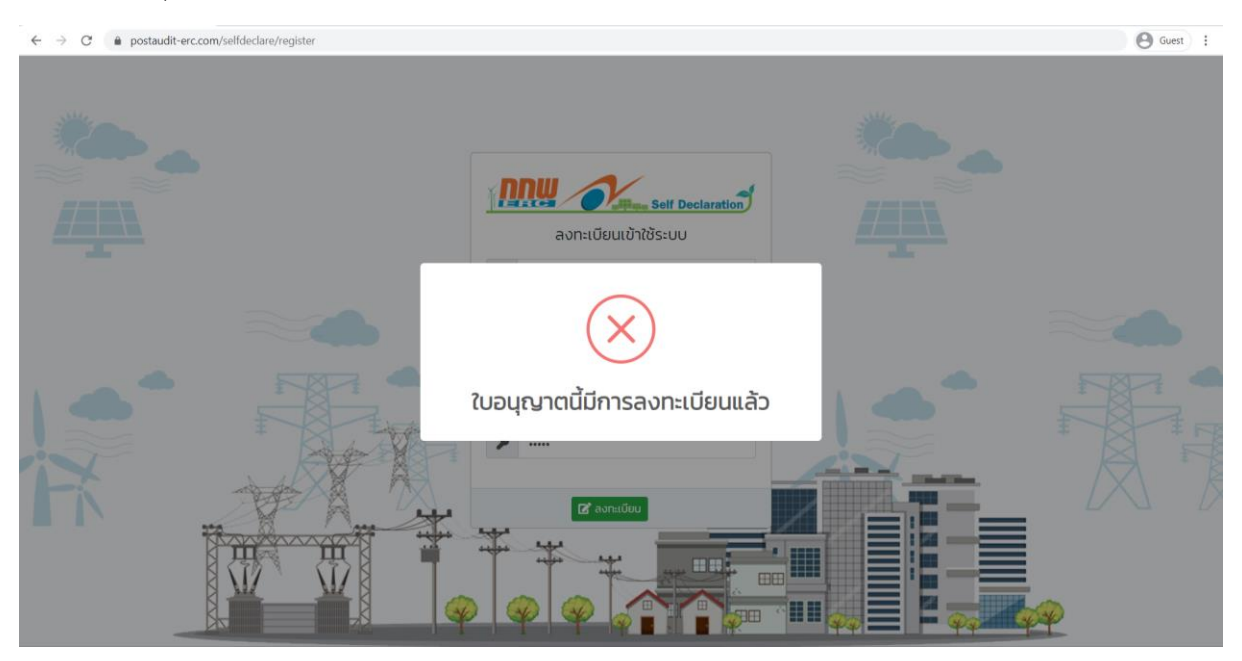

ขั้นตอนที่ 4 หลังจากผู้ลงทะเบียนทำการลงทะเบียนเรียบร้อยแล้ว เจ้าหน้าที่จะทำการการตรวจสอบและอนุมัติสิทธิ์การเข้าใช้ งานระบบให้กับผู้ลงทะเบียน ภายใน 3 ชั่วโมง โดยระบบจะแจ้งผลการลงทะเบียนของท่านไปยังอีเมลที่ลงทะเบียน ให้ผู้ ลงทะเบียนทำการตรวจสอบอีเมลของท่านในกล่องรับอีเมล หากไม่พบให้ตรวจสอบในกล่อง อีเมลขยะ หรือ Junk Box หลังจาก นั้นให้ท่าน เปิดลิงก์ ที่ได้รับอีเมลเพื่อยืนยันตัวตนของท่าน เป็นอันเสร็จสินขั้นตอนการลงทะเบียน และสามารถเข้าสู่ระบบ ตรวจติดตามสถานประกอบกิจการไฟฟ้า (ผู้รับใบอนุญาตยืนยันตนเอง)

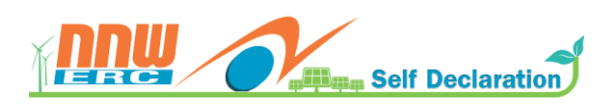